# Como usar o [SUGUURU] para avisar de faltas · atrasos · saídas antecipadas

Escola de necessidades especiais Ayumi de Matsusaka

## Importante

Obesde de 9 de janeiro de 2023 (ter), iniciamos o uso do [SUGUURU] para avisar de faltas • atrasos • saídas antecipadas usando como uma nova ferramenta de comunicação, além da notificação existente por telefone de faltas • atrasos • saídas antecipadas

 $\bigcirc$ Avisos de faltas • atrasos • saídas antecipadas por telefone permanecerão.

○Consulte a seguir informações sobre como avisar sobre faltas • atrasos • saídas antecipadas usando a nova ferramenta de comunicação [Suguuru].

### 1 Antes de comunicar faltas · atrasos · saídas antecipadas via [Suguuru]

(1) Por favor, comunique faltas • atrasos • saídas antecipadas via [Suguuru] até às 8:20 manhã do dia referente.

(2) Para as situações abaixo, comunique por telefone (depois das 8:30).

a. Se a comunicação da faltas • atrasos • saídas antecipadas acontecer <u>após às 8:20 da manhã do</u> <u>dia referente</u>

b. Se gostaria de comunicar o motivo da faltas - atrasos - saídas antecipadas

c. Ao entrar em contato conosco com assuntos urgentes

(3) Ao comunicar faltas • atrasos • saídas antecipadas via [Suguuru] a escola pode entrar em contato com os responsáveis para saber o motivo.

#### 2 Procedimento para comunicar faltas · atrasos · saídas antecipadas via [Suguuru]

Passo 1 Toque no aplicativo (foto à direita) para iniciá-lo.

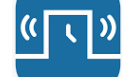

Passo 2 Por favor, toque em [Contato da escola com necessidades especiais de Ayumi Matsusaka] na página inicial.

Passo 3 Por favor, toque em [faltas • atrasos • saídas antecipadas]

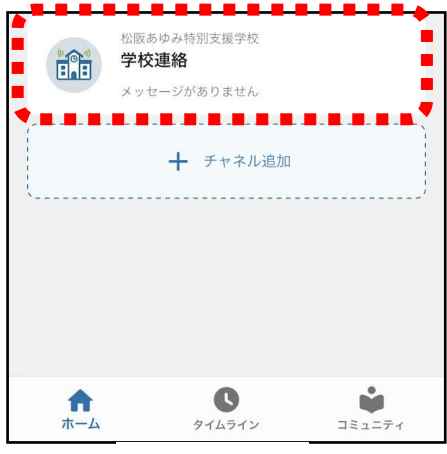

Passo 2

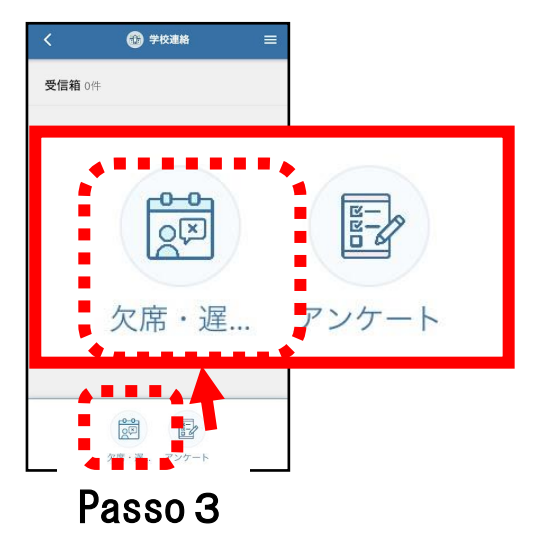

Passo 4 Se você registrou duas ou mais crianças, toque em [o] para exibir uma tela para selecionar seu filho. Selecione o filho apropriado.

Passo 5 Toque em [Data] e selecione a data apropriada

Passo 6 Toque em [Selecionar tipo de ausência] e selecione o apropriado entre [Licença médica], [Ausência conveniente], [Atraso] e [Saída mais cedo]

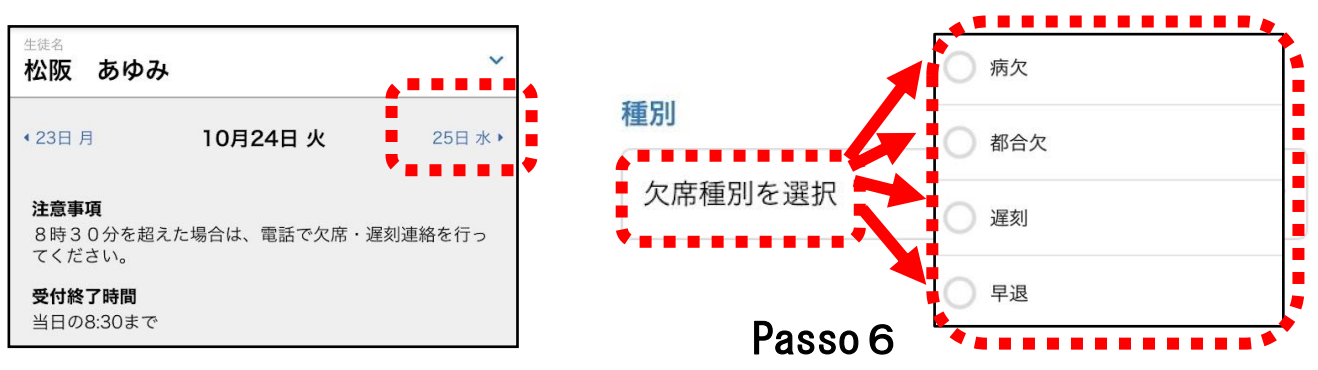

## Passo 5

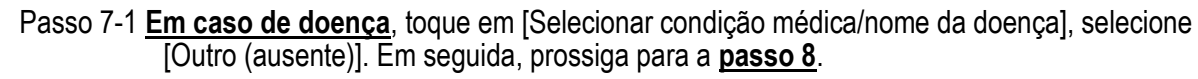

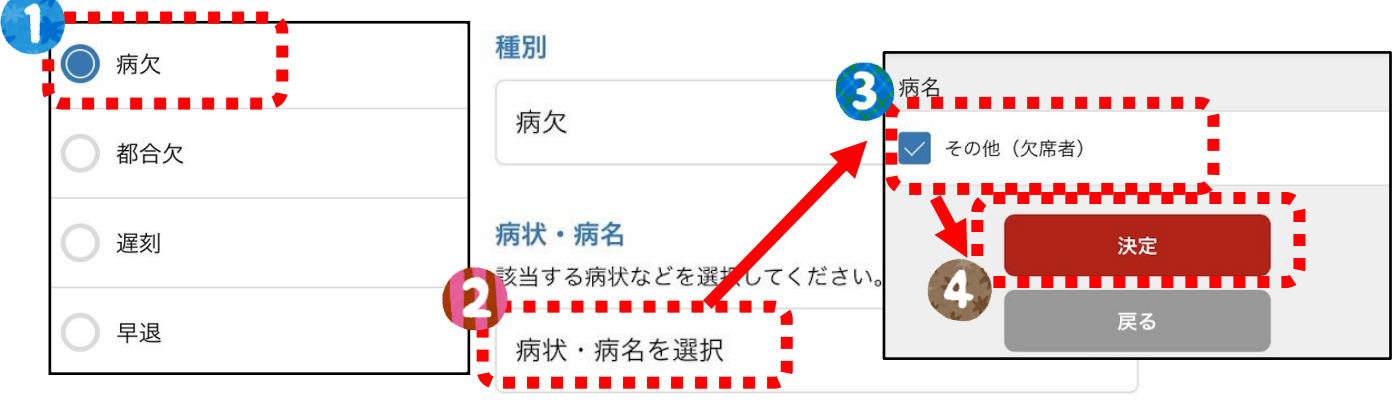

Passo 7 — 1

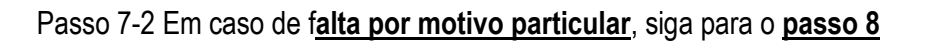

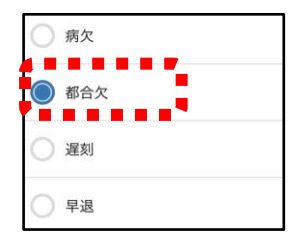

Passo 7 — 2

Passo 7-3 Em <u>casos de chegar atrasado ou sair mais cedo</u>, toque em [Horário escolar] (ou [Hora de saída antecipada] se estiver saindo mais cedo), defina a hora e toque em [Concluído]. Em seguida, prossiga para a <u>passo 8</u>. Porem,**para atrasos, o horário de freguência escolar ainda não tenha sido determinado e não** 

Porem, para atrasos, o norario de frequencia escolar aínda não tenha sido determinado e não tenha sido informado, entre em contato com a escola por telefone antes de vir para a escola ou assim que o horário de frequência escolar for determinado.

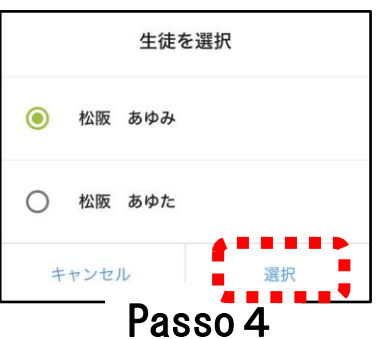

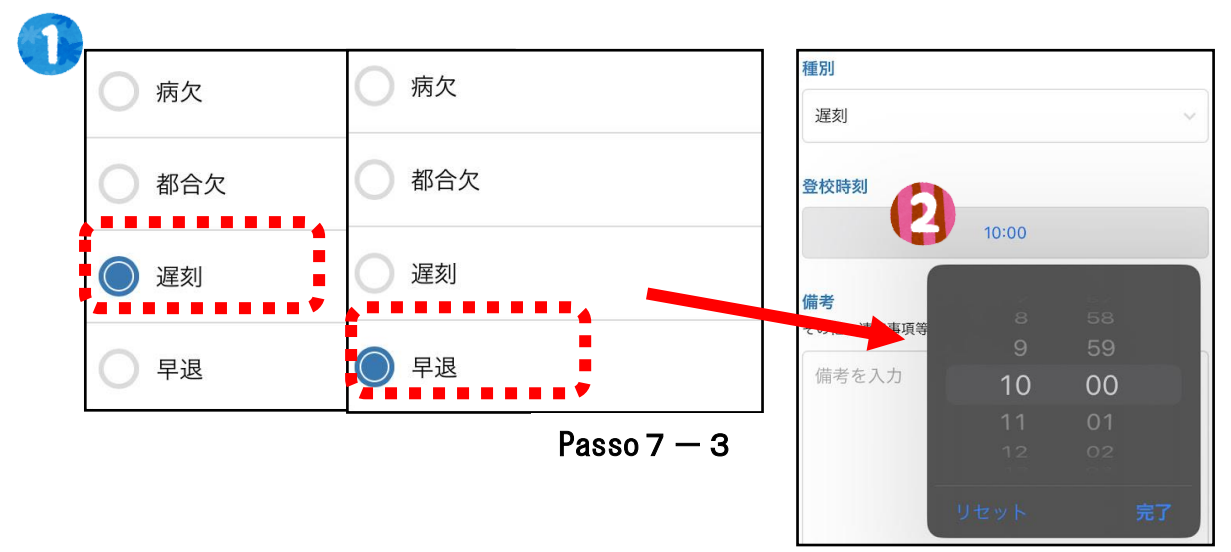

Passo 8 Certifique-se de inserir o motivo da [licença médica], [ausência infeliz], [atraso] e [saída mais cedo] na seção de notas.

Passo 9 Caso queira cadastrar outras datas com o mesmo conteúdo, digite ☑ e selecione a data. Você pode selecionar até 7 dias, incluindo o dia atual.

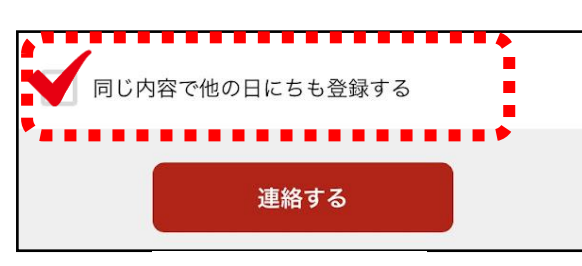

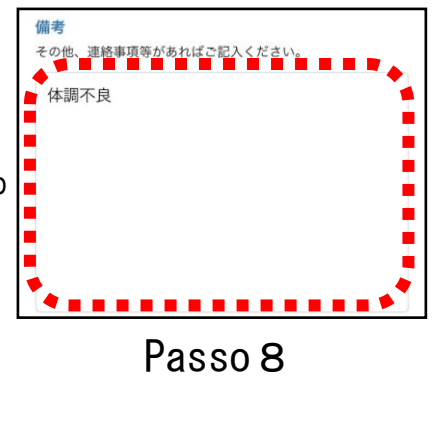

Passo 9

Passo 10 Toque em [Contato] e depois em [Enviar] na tela de confirmação.

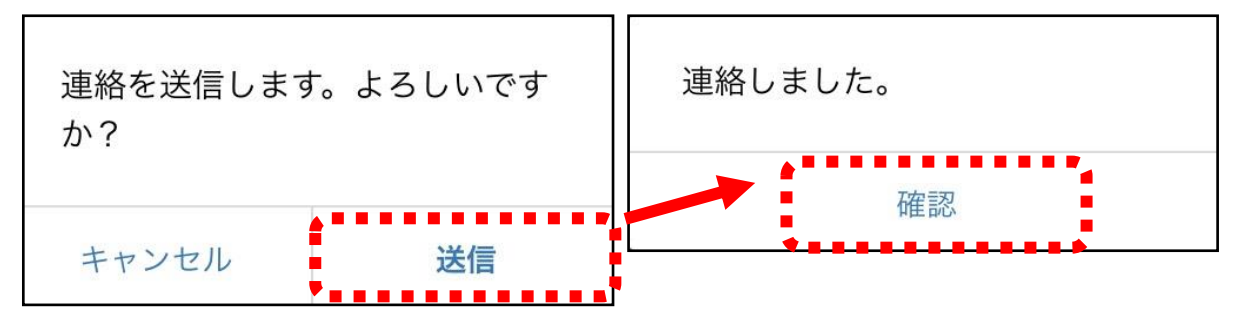

<u>XInstruções sobre como usar a função de contato [Suguuru] também podem ser encontradas no</u> site da Escola para Necessidades Especiais Ayumi Matsusaka.